# もくじ

| も<br>は | <じ<br>じめに                           | 1<br>2 |
|--------|-------------------------------------|--------|
| 1      | HD DVD-ROM ドライブモデルについて              | 4      |
|        | ① 前面図                               | 4      |
|        | ② HD DVD に関する大切なお知らせ                | 4      |
| 2      | CD や DVD、HD DVD を使う - ドライブ-         | 8      |
|        | ① 使えるメディアを確認しよう                     | 8      |
|        | <ol> <li>使える CD を確認しよう</li> </ol>   | 9      |
|        | ③ 使える DVD を確認しよう                    | 10     |
|        | ④ 使える HD DVD を確認しよう                 | 12     |
|        | ⑤ CD / DVD / HD DVD を使うとき(セット)      | 12     |
|        | ⑥ CD / DVD / HD DVD を使い終わったとき(取り出し) | 13     |
| З      | HD DVD を観る                          | 15     |
|        | ① InterVideo WinDVD HD を起動する        | 16     |
|        | ② InterVideo WinDVD HDを使う           | 18     |
|        | ③ パソコンを HD DVD プレーヤ代わりに使う           | 21     |
|        | ④ 状況にあわせて画質を調整する                    | 24     |
| 4      | Q&A集                                | 25     |
| 5      | 技術基準適合について                          | 27     |

# はじめに

本製品を安全に正しく使うために重要な事項が、同梱の冊子『安心してお使いいただくために』に記載されています。 必ずお読みになり、正しくお使いください。

お読みになった後は、いつでも見られるようにお手元に大切に保管してください。

本書では、HD DVD-ROM ドライブの使いかたについて説明しています。本製品に用意されている取扱説明書と、あわせてお読みください。

本書は、次の決まりに従って書かれています。

#### 記号の意味

| ⚠危険        | "取扱いを誤った場合、使用者が死亡ま<br>たは重傷(*1)を負うことがあり、<br>その切迫の度合いが高いこと"を示し<br>ます。                                                                                 |
|------------|----------------------------------------------------------------------------------------------------|
| ⚠警告        | "取扱いを誤った場合、使用者が死亡ま<br>たは重傷 (*1) を負うことが想定さ<br>れること"を示します。                                                                                            |
| ⚠注意        | "取扱いを誤った場合、使用者が傷害<br>(*2)を負うことが想定されるか、ま<br>たは物的損害(*3)の発生が想定さ<br>れること"を示します。                                                                         |
| お願い        | データの消失や、故障、性能低下を起<br>こさないために守ってほしい内容、仕<br>様や機能に関して知っておいてほしい<br>内容を示します。                                                                             |
| <b>★</b> ₹ | 知っていると便利な内容を示します。                                                                                                    |
| ↓ ② 役立つ操作集 | 知っていると役に立つ操作を示します。                                                                                                    |
| 参照         | このマニュアルや他のマニュアルへの<br>参照先を示します。<br>このマニュアルへの参照の場合…「」<br>他のマニュアルへの参照の場合…『』<br>おたすけナビ、<br>できる dynabook への参照の場合<br>…《》<br>おたすけナビにはさまざまな<br>情報が記載されています。 |

- \*1 重傷とは、失明やけが、やけど(高温・低温)、感電、骨折、 中毒などで、後遺症が残るものおよび治療に入院・長期の通院 を要するものをさします。
- \*2 傷害とは、治療に入院や長期の通院を要さないけが・やけど・ 感電などをさします。
- \*3 物的損害とは、家屋・家財および家畜・ペット等にかかわる拡 大損害をさします。

## 用語について

本書では、次のように定義します。

#### システム

特に説明がない場合は、使用しているオペレーティン グシステム (OS) を示します。本製品のシステムは Windows XPです。

アプリケーションまたはアプリケーションソフト

アプリケーションソフトウェアを示します。 ndowe YP

### Windows XP

特に説明がない場合は、Microsoft® Windows® XP Home Edition operating system 日本語版を示します。

#### MS-IME

Microsoft® IME 2003/ナチュラル インプット 2003を示します。

#### おたすけナビ

パソコン上で見ることのできる、電子マニュアルを示 します。デスクトップ上の[おたすけナビ]アイコン をダブルクリックして起動します。

#### ドライブ

HD DVD-ROM ドライブを示します。

参照 詳細について

「2 CD や DVD、HD DVD を使う」

#### HD DVD-ROM ドライブモデル

HD DVD-ROM ドライブが内蔵されているモデルを示 します。

本製品は、HD DVD-ROM ドライブモデルです。

**DVD スーパーマルチドライブモデル** DVD スーパーマルチドライブが内蔵されているモデル

を示します。

#### 記載について 🚃

- ・記載内容によっては、一部のモデルにのみ該当する項目 があります。その場合は、「用語について」のモデル分け に準じて、「\*\*\*\*モデルのみ」と注記します。
- ・インターネット接続については、内蔵モデムを使用した接続 を前提に説明しています。
- ・アプリケーションについては、本製品にプレインストー ルまたは同梱のCD / DVDからインストールしたバー ジョンを使用することを前提に説明しています。
- ・本書に記載している画面やイラストは一部省略したり、
   実際の表示とは異なる場合があります。
- ・本書をはじめとする取扱説明書では、コントロールパネルの操作方法についてカテゴリ表示を前提に記載しています。クラシック表示になっている場合は、カテゴリ表示に切り替えてから操作説明を確認してください。

参照 カテゴリ表示とクラシック表示 《おたすけナビ (検索):コントロールパネルの使いかた》

## Trademarks

- Microsoft、Windows、Windows Media は、米国
   Microsoft Corporationの米国およびその他の国における
   登録商標または商標です。
- BeatJam、CyberSupportは、株式会社ジャストシステム の登録商標です。
- ・BeatJam、CyberSupport、おたすけナビは、株式会社ジャ ストシステムの著作物であり、BeatJam、CyberSupport、 おたすけナビにかかる著作権、その他の権利は株式会社 ジャストシステムおよび各権利者に帰属します。
- InterVideo、WinDVD、WinDVD HD、WinDVD Creator、 DVD Copy FileToDVD は InterVideo, Inc. の登録商標ま たは商標です。
- ・おたすけナビは、株式会社東芝の商標です。
- ·「できる」は、株式会社インプレスの登録商標です。

取扱説明書に掲載の商品の名称は、それぞれ各社が商標お よび登録商標として使用している場合があります。

## 著作権について

音楽、映像、コンピュータ・プログラム、データベースな どは著作権法により、その著作者および著作権者の権利が 保護されています。こうした著作物を複製することは、個 人的にまたは家庭内で使用する目的でのみ行うことができ ます。上記の目的を超えて、権利者の了解なくこれを複製 (データ形式の変換を含む)、改変、複製物の譲渡、ネット ワーク上での配信などを行うと、「著作権侵害」「著作者人 格権侵害」として損害賠償の請求や刑事処罰を受けること があります。本製品を使用して複製などをする場合には、 著作権法を遵守のうえ、適切な使用を心がけてください。

## リリース情報について

「リリース情報」には、本製品を使用するうえでの注意事項 などが記述されています。必ずお読みください。次の操作を 行うと表示されます。

① [スタート] → [すべてのプログラム] → [はじめに]
 → [リリース情報] をクリックする

#### お願い■

- ・本製品の内蔵ハードディスクにインストールされている、
   または同梱の CD / DVD からインストールしたシステム
   (OS)、アプリケーション以外をインストールした場合の
   動作保証はできません。
- ・Windows 標準のシステムツールまたは『セットアップガ イド』に記載している手順以外の方法で、パーティショ ンを変更・削除・追加しないでください。ソフトウェア の領域を壊すおそれがあります。
- ・内蔵ハードディスクにインストールされている、または同梱のCD / DVDからインストールしたシステム(OS)、アプリケーションは、本製品でのみ利用できます。
- ・購入時に定められた条件以外で、製品およびソフトウェ アの複製もしくはコピーをすることは禁じられています。 取り扱いには注意してください。
- ・ご使用の際は必ず本書をはじめとする取扱説明書と『エンドユーザ使用許諾契約書』および『ソフトウェアに関する注意事項』をお読みください。
- ・アプリケーション起動時に使用許諾書が表示された場合 は、内容を確認し、同意してください。使用許諾書に同意 しないと、アプリケーションを使用することはできません。一部のアプリケーションでは、一度使用許諾書に同意 すると、以降起動時に使用許諾書は表示されませんが、リ カバリを行った場合には使用許諾書が表示されます。

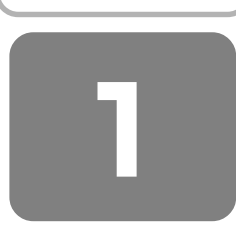

# HD DVD-ROM ドライブモデルについて

本製品には、HD DVD-ROM ドライブが1台内蔵されています。

同梱のマニュアル『セットアップガイド』、『活用ガイド』、『オーディオ&ビジュアルガイド』、《おたすけナビ》は、DVD スーパーマルチドライブが内蔵されているモデルについて説明していますが、本製品には該当しません。 各マニュアルの DVD スーパーマルチドライブに関する部分を、本書の説明に読み換えてください。

## ① 前面図

HD DVD-ROM ドライブは、パソコン本体前面に内蔵されています。

\* 『活用ガイド 1章 1-① 前面図』で説明しているドライブの外観を、次の内容に読み換えてください。

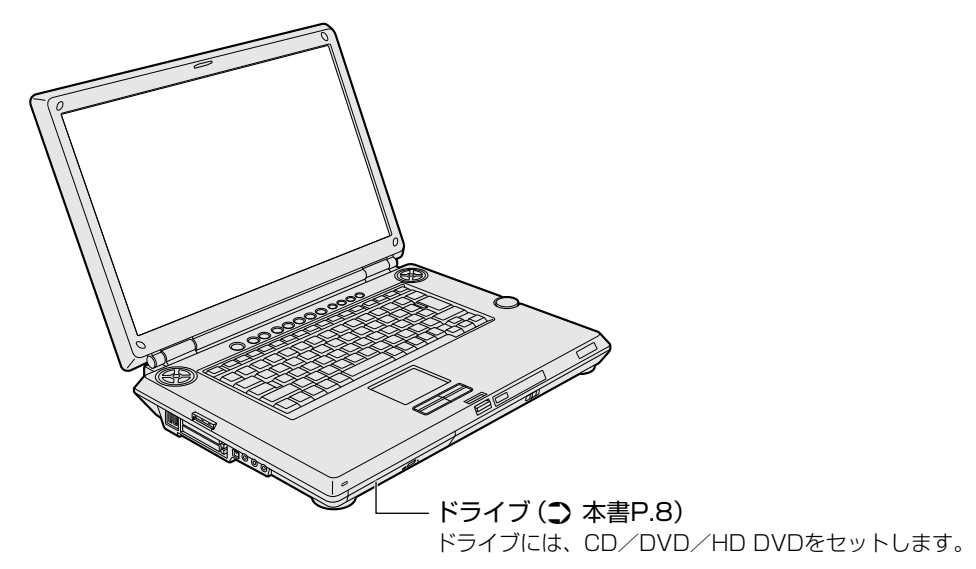

## ② HD DVD に関する大切なお知らせ

このたびは、dynabook Qosmio G30/6 シリーズをお買い上げいただき、まことにありがとうございます。 本製品を楽しんでいただくために、お客様にご理解いただきたいお知らせを記載しましたので、必ずお読みく ださい。

また、本書に記載されていること以外にも、HD DVD に関するお知らせや HD DVD のご使用にあたっての 注意制限事項などがありますので、別紙の『HD DVD のご使用にあたって』をよくお読みください。

## HD DVD とは?

#### DVD フォーラムが承認した次世代 DVD ディスクです。

HD DVDとは、世界の230社以上が加盟する DVD 規格の世界標準団体「DVD フォーラム」が承認した次世代 DVD ディスクのことで、HD(ハイビジョン)クオリティの高画質性能を備えています。HD DVDの再生専用ディスクである HD DVD-ROM(片面)には、片面2層30GB(ギガバイト)と片面1層15GBの2種類があります。これによって、 映画1本分の映像が HD DVD ディスク1枚に収めることができます。

### ハリウッドの期待にも応える高画質メディアです。

映画の本場ハリウッドでは、DVD ソフトの出荷が急伸し、すでに DVD の売上げが劇場公開収入を超えるほどになっています。高画質で長時間記録ができる HD DVD は、より美しく付加価値のあるパッケージコンテンツ制作を目指すハリウッドからの様々なニーズにも対応。コピープロテクションやディスク製造体制、生産コストなどの点にも確かな答えを提供することで、高い評価と支持を得ています。HD クオリティで制作された映画コンテンツなどが HD DVD パッケージで提供されることで、家庭でも映画館のスクリーンと同じように、迫力ある美しい映像を楽しむことができるようになります。

## お願い

- HD DVDは、新しい規格で今後も新しい機能が追加される可能性があります。そのために、ご購入後もソフトウェアの バージョンアップなどが伴うことをご理解ください。お客様に、適時、バージョンアップのご案内を差し上げるために も、是非ともユーザー登録をされるようお願い申し上げます。
- この商品は、従来のDVD、CDを再生できますが、ソフトによっては再生できない場合もあることをご理解ください。 また、ブルーレイディスク規格のソフトは再生できませんので、ご注意ください。
- HD DVD は新技術を利用した新規格です。ディスク、その他のデジタル機器との接続、その他の互換性、動作に何らかの問題が生じる可能性があります。HD DVD-ROM ロゴは、ドライブが HD DVD の物理規格に対応していることを表すものであり、HD DVD ビデオの規格に対応していることを表すものではありません。本機は、DVD フォーラムの規格の定める HD DVD のビデオ規格のアドバンスト機能のうち、ピクチャーインピクチャー、ネットワークダウンロード等の機能には対応しておりません。HD DVD のコンテンツによっては、画面の動きがスムーズでなくなったり、パフォーマンスが落ちる場合があります。
- 高ビットレートのコンテンツを再生する場合には、コマ落ちが発生したり、パフォーマンスが低下する場合があります。
- HD DVD を外部ディスプレイでご覧になるには、HDCP 対応のHDMI™ 入力端子または DVI 入力のあるディスプレイ が必要です。
- HD DVD を再生する場合には、必ず AC アダプタを接続してください。
- HD DVD 再生時は、CPU の能力を再生に集中させるため、必ずその他のアプリケーションを全て終了させてください。
- QosmioPlayerは HD DVD 再生機能には対応しておりません。
- Dolby Digital audio enhancements は、Microsoft® Windows®の operating system にのみ対応しています。 48kHz 以上の高サンプリングレートのコンテンツは、内蔵スピーカ、ヘッドホン出力端子からの出力または光デジタル オーディオ出力端子(S/PDIF)からの出力で Dolby Virtualizer を使用した場合には、ダウンサンブリングされます。
- 本機の HD DVD 再生機能は次世代著作権保護技術 AACS(Advanced Access Content System)に対応しています。 HD DVD を継続的にお楽しみいただくためには、本機に含まれている AACS キーの更新が必要となります。 東芝はご購入から5年間、キーの更新を無償で提供いたしますが、その後は InterVideo 社の定める条件に基づきキーの 更新が提供されます。

なお、更新の際にはインターネット接続が必要です。

## HD DVD の特長

#### より高画質なコンテンツを楽しむことができます。

HD DVD の特長は、大容量での高密度記録を活かした、高画質の映画やライブなどのパッケージコンテンツを楽しめることです。この dynabook Qosmio G30/6 シリーズでは、高色純度・高輝度・高画質の Clear SuperView 液晶 (WUXGA: 1920 × 1200 ピクセル)を搭載し、走査線数 1125 本の高精細な HD (ハイビジョン)映像を本来の解像 度で表示できるので、HD DVD が再現するリアルで臨場感あふれる映像エンターテイメントを体感できます。

#### 現行 DVD が再生できる HD DVD-ROM ドライブだから、お手持ちの DVD、CD ライブラリを楽しむこともできます。

HD DVD と現行 DVD が同じディスク構造であるという特長は、再生機器においても互換性という大きなメリットを発揮します。読み取り用レーザー光の照射距離が同じであるため、青色レーザー/赤色レーザーを切り換えるだけで、HD DVD と現行 DVD のどちらも再生することができます。これにより、録りためた DVD ライブラリや DVD ソフト、さらには音楽 CD も、HD DVD-ROM ドライブで再生して楽しむことができます。

## HD DVD はハイビジョン画質での再生に対応するだけでなく、再生中に操作メニューやチャプター画面を表示することができます。\*<sup>1</sup>

\*1 操作メニューやチャプター画面を表示しながら、HD DVD を再生すると、画像がコマ落ちするおそれがあります。 また、使用する HD DVD ビデオディスクのタイトルによっても、画像がコマ落ちする場合があります。

下記に示す仕様・機能については、HD DVD 規格で将来実現される可能性がある仕様・機能を示すもので、これらの仕様・機能は、dynabook Qosmio G30/6 シリーズ HD DVD-ROM ドライブモデルでは使用できません。 また、HD DVDのソフト側で対応している必要があります。詳細についてはそれぞれ HD DVD ソフトのカタログなどを ご覧ください。

あらかじめご了承願います。

- HD DVD本編再生中に別のサブ映像を重ねて表示する
   映画の本編再生中に監督や俳優の解説、メイキング映像や予告編などの特典映像を観ることができます。
- インタラクティブ(双方向性)機能を使って、オンラインでショッピング
   インターネットと接続して、映像や音楽の関連商品を購入できます。
- ゲームを楽しむ

## HD DVD の技術

### HD DVD には、DVD で培った技術が活かされています。

安定した品質と供給によって市場で高い評価を得ている DVD の進化形にあたる HD DVD は、ディスク構造も現行 DVD と同じ直径 12cm、厚さ 0.6mm の基板の 2 枚貼合わせ構造。これまで DVD で培ってきた様々な技術がディスク製造や ハード機器製造の面でも活かされており、高い互換性を生み出しています。

#### 現行の DVD-ROM と HD DVD-ROM の規格比較

|                                              | DVD-ROM(再生専用)                        | HD DVD-ROM(再生専用)                   |
|----------------------------------------------|--------------------------------------|------------------------------------|
| ディスク直径         12cm         12cm             |                                      | 12cm                               |
| ディスク構造         0.6mm x 2枚         0.6mm x 2枚 |                                      | 0.6mm x 2枚                         |
| 容量(片面1層)<br>(片面2層)                           | 4.7GB<br>8.5GB                       | 15GB<br>30GB                       |
| 再生時間*1                                       | 4.7GB、SD解像度:132分<br>8.5GB、SD解像度:238分 | 15GB、HD解像度:約4時間<br>30GB、HD解像度:約8時間 |
| <b>レーザー波長</b> 650nm(赤色レーザー)                  |                                      | 405nm(青色レーザー)                      |
| 転送レート*2                                      | 11.08Mbps                            | 36.55Mbps                          |

\*1 収録時間は適用されるデータ転送速度により異なります。

\*2 表示の数値は、理論上の最大値であり、実際のデータ転送速度を示すものではありません。

#### 高密度記録を実現する青色レーザーダイオード。

HD DVDの読み取りには、現行 DVD で使用している赤色レーザーよりも短波長で、トラック間隔が短く高密度での記録 が可能な青色レーザーを採用。同じ構造のディスクでも、DVD4.7GB(片面 1 層)の約 6.2 倍にあたる 30GB(HD DVD-ROM 片面 2 層)の大容量記録を実現しています。

#### 36Mbpsの高ビットレート。

デジタルテレビ放送の転送レートは最大 24Mbps です。これに対し HD DVD は最大 36.55Mbps という高転送レートを 実現しているので、高精細な画質で楽しむことができます。

## HD DVD のメディアについて

### HD DVD のメディアには、下記のように CD / DVD と同様に読み取り専用型と記録型の規格があります。 ただし、この製品では使えないメディアもありますので、本書「2 CD や DVD、HD DVD を使う」の内容を よくご確認のうえ、ご使用ください。

- HD DVD ビデオディスク HD DVD-ROM HD DVD-R HD DVD-R HD DVD-RW HD DVD-RAM
- : 映像再生用です。映画などが収録されています。
   : 読み取り専用のメディアです。
   : 1 回だけ書き込みが出来る記録型のメディアです。
   : 繰り返して書き込みや消去が出来る AV 用途向け記録型のメディアです。
   : 繰り返して書き込みや消去が出来る PC 用途向け記録型のメディアです。
- メディアの構造と記録容量

| 記録面      | 記録層の構造       | 記録容量 |
|----------|--------------|------|
| 片面1層ディスク | HD DVDの記録層のみ | 15GB |
| 片面2層ディスク | HD DVDの記録層のみ | 30GB |
| 両面2層ディスク | HD DVDの記録層のみ | 30GB |
| 両面4層ディスク | HD DVDの記録層のみ | 60GB |

HD DVD (ツインフォーマットディスク): HD DVD と DVD の両方の記録層を持っています。

メディアの構造と記録容量

| 記録面      | 記録層の構造     | 記録容量  |
|----------|------------|-------|
| 上西2層ディフク | HD DVDの記録層 | 15GB  |
| ト山と眉ノイヘノ | DVDの記録層    | 4.7GB |

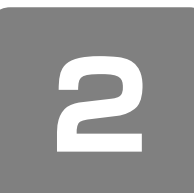

## CD やDVD、HD DVD を使う

## ー ドライブ ー

\*『活用ガイド 1 章 3 CD や DVD を使う』を、次の内容 に読み換えてください。

本製品には、HD DVD-ROM ドライブ が 1 台内蔵されて います。

ドライブには次のマークが入っています。

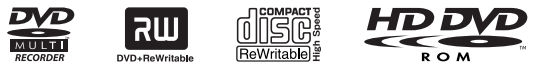

\* マークの位置や並び順は異なる場合があります。

HD DVD の読み出し機能と、DVD-RAM、DVD-RW、 DVD-R\*<sup>1</sup>、DVD+RW、DVD+R\*<sup>2</sup>、CD-RW、CD-Rの 読み出し/書き込み機能を搭載したドライブです。

- \*1 本書では、「DVD-R」と記載している場合、特に書き分けのある 場合を除き、DVD-R DL (Dual Layer DVD-R)を含みます。
- \*2 本書では、「DVD+R」と記載している場合、特に書き分けの ある場合を除き、DVD+R DL(DVD+R Double Layer)を 含みます。

『安心してお使いいただくために』に、CD / DVD / HD DVD を使用するときに守ってほしいことが記述されていま す。

CD / DVD / HD DVD を使用する場合は、あらかじめその記述をよく読んで、必ず指示を守ってください。 HD DVD-ROM ドライブ、HD DVD メディアについては、 『安心してお使いいただくために』に記述されている DVD ドライブ、DVD メディアについてと同様です。

CD / DVD / HD DVD の取り扱いとお手入れについては 『セットアップガイド 6 章 3 日常の取り扱いとお手入れ』 を確認してください。HD DVD については CD / DVDの 説明と同様です。

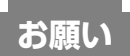

#### DVD-Videoの再生にあたって

- DVDの再生は「WinDVD」を使用してください。
   [WinDVD HD」は HD DVD 再生専用のため、DVDを 再生できません。
- DVD-Video 再生時は、なるべく AC アダプタを接続してください。省電力機能が働くと、スムーズな再生ができない場合があります。バッテリ駆動で再生する場合は「東芝省電力」で「DVD 再生」プロファイルに設定してください。
- 使用する DVD ディスクのタイトルによっては、コマ落 ちょう場合があります。
- Region コードは4回まで変更できますが、通常は出荷時のままご利用ください。出荷時の状態では、Region コードが「2」に設定されておりますので、Region コードが「2」または「ALL」のDVD-Videoをご使用ください。

お願い

地上デジタル放送について

 地上デジタル放送は、CD / DVD メディアには、直接録 画できません。また、地上デジタル放送の録画データは、 バックアップをとることができません。

参照 詳細について 『オーディオ&ビジュアルガイド』

## ① 使えるメディアを確認しよう

使用するメディアによっては、読み出しができない場合が あります。

#### ○:使用できる -:使用できない

|                      | 読み出し | 書き込み回数        |
|----------------------|------|---------------|
| CD-R                 | 0    | 1 🛛           |
| CD-RW                | 0    | 繰り返し書き換え可能* 1 |
| DVD-R * <sup>3</sup> | 0*2  | 1 🛛           |
| DVD-RW               | 0    | 繰り返し書き換え可能* 1 |
| DVD+R                | 0*2  | 1 🛛           |
| DVD+RW               | 0    | 繰り返し書き換え可能*1  |
| DVD-RAM              | 0    | 繰り返し書き換え可能* 1 |
| HD DVD-ROM           | 0    | —             |

- \*1 実際に書き換えできる回数は、メディアの状態や書き込み方法 により異なります。
- \*2 メディアの状態や書き込み方法により、読み出しできない場合 があります。
- \*3 DVD-R DLの場合、追記データの書き込み/読み出しはでき ません。

## **₹** ₹

 メディアにデータを書き込むとき、メディアの状態や データの内容、またはパソコンの使用環境によって、実 行速度は異なります。

## 使用できるアプリケーション

読み出し/書き込みに使用できる、本製品に添付のアプリ ケーションは次のとおりです。

#### 【HD DVD ビデオディスクを再生する】

InterVideo WinDVD HD for TOSHIBA

参照 「3 HD DVD を観る」

#### 【 DVD-Video を再生する 】

- InterVideo WinDVD 5 for TOSHIBA
- QosmioPlayer

使いかたは、DVDスーパーマルチドライブモデルと同様です。

参照 『オーディオ & ビジュアルガイド 12 DVD の映画や映像を観る』

### 2 CDやDVD、HD DVDを使う

#### 【 音楽 CD を再生する 】

- RoomStylePlayer
- BeatJam for TOSHIBA
- Windows Media Player
- QosmioPlayer

使いかたは、DVDスーパーマルチドライブモデルと同様です。

参照 【オーディオ&ビジュアルガイド 13 音楽を聴く】

《おたすけナビ(検索): 音楽 CD やファイル、ムービーを再生したい》

### 【CD / DVD を作る】

TOSHIBA Disc Creator

使いかたは、DVD スーパーマルチドライブモデルと同様です。

参照 『オーディオ&ビジュアルガイド 14 オリジナル音楽 CD を作る』

> 『オーディオ&ビジュアルガイド 16- ③ 編集した写真を CD / DVD にコピーする』

『セットアップガイド 4 章 3-③ CD / DVD にデータのバックアップをとる』

《おたすけナビ (検索): CD / DVD を作りたい》

### 【データをCD / DVD にコピーする】

- TOSHIBA Direct Disc Writer
- 使いかたは、DVD スーパーマルチドライブモデルと同様です。

参照 『オーディオ & ビジュアルガイド 16-③ 編集した写真を CD / DVD にコピーする』

> 『セットアップガイド 4 章 3-③ CD / DVD にデータのバックアップをとる』

《おたすけナビ(検索): データを CD/DVD にコピーしたい》

#### 【 映像を編集して DVD に残す、DVD に直接録画する 】

 InterVideo WinDVD Creator 2 Platinum for TOSHIBA 使いかたは、DVD スーパーマルチドライブモデルと同様です。

参照 『オーディオ & ビジュアルガイド 10 映像を編集して DVD に残す』

> 『オーディオ & ビジュアルガイド 8-③ DVD に 直接録画(DVD ダイレクトレコーディング)する』

「InterVideo WinDVD Creator 2 Platinum」の ヘルプ

#### 【 映像を DVD に残す 】

● InterVideo DVD Copy FileToDVD<sup>--</sup>for TOSHBA 使いかたは、DVD スーパーマルチドライブモデルと同様です。

参照 『オーディオ & ビジュアルガイド 11 映像を DVD に残す』 【リカバリディスクを作る】 • TOSHIBA Recovery Disc Creator 使いかたは、DVDスーパーマルチドライブモデルと同様です。 参照 『セットアップガイド 4章 4 リカバリディスクを作る』

#### 【ドライブの動作音を小さくする】

● CD/DVD 静音ユーティリティ

使いかたは、DVDスーパーマルチドライブモデルと同様です。

参照 『オーディオ&ビジュアルガイド 15-③ ドライブの動作音を小さくする』

## ② 使える CD を確認しよう

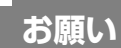

使える CD のサイズ

本製品のドライブでは、8cm、12cmのCDのみ使用できます。これら以外のCDは使用しないでください。

#### 

#### 【 読み出しできる CD 】

対応フォーマットによっては再生ソフトが必要な場合があ ります。

- 音楽用 CD
   8cm または 12cm の音楽用 CD が聴けます。
   フォト CD
- 普通のカメラで撮影した写真の画像をデジタル化して記録したものです。
- CD-ROM 使用するシステムに適合する ISO 9660 フォーマットの ものが使用できます。
- CD エクストラ
   記録領域は音楽データ用とパソコンのデータ用に分けられています。それぞれの再生装置で再生できます。
- CD-R
- CD-RW

#### 【 書き込みできる CD 】

- CD-R 書き込みは1回限りです。書き込まれたデータの削除・ 変更はできません。
   CD-RW
- CD-RW

書き込み速度は、使用するメディアによって異なります。 CD-R メディア:最大16 倍速 最大の倍速で書き込むためには書き込み速度に対応した CD-R メディアを使用してください。 マルチスピード CD-RW メディア :最大4倍速 High-Speed CD-RW メディア :最大10倍速 Ultra Speed CD-RW メディア :最大10倍速

Ultra Speed+CD-RW メディアは使用できません。使用した場合、データは保証できません。

お願い

## CD-RW、CD-R について

- CD-RW、CD-R に書き込む際には、次のメーカのメディ アを使用することを推奨します。
  - CD-RW (マルチスピード、High-Speed) :三菱化学メディア(株)、(株)リコー
  - CD-RW (Ultra-Speed) 三菱化学メディア(株)
  - CD-R:太陽誘電(株)、三菱化学メディア(株)、 (株) リコー

これらのメーカ以外のメディアを使用すると、うまく書 き込みができない場合があります。

- CD-R に書き込んだデータの消去はできません。
- CD-RW メディアは書き換え可能なメディアですが、 「TOSHIBA Disc Creator」で書き込んだファイルを変 更したり、削除したりすることはできません。ファイル の変更・削除が必要な場合は、まず CD-RW メディアの 消去を行い、改めて必要なファイルだけを書き込んでく ださい。

「TOSHIBA Direct Disc Writer」でCD-RWメディアに 書き込んだファイルは、変更・削除することができます。

- CD-RW の消去されたデータを復元することはできませ ん。消去の際は、メディアの内容を十分に確認してから 行ってください。
- 書き込み可能なドライブが複数台接続されている際には、 書き込み・消去するメディアをセットしたドライブを間 違えないよう十分に注意してください。
- ハードディスクに不良セクタがあると書き込みに失敗す るおそれがあります。定期的に「エラーチェック」でク ラスタのチェックを行うことをおすすめします。
- 参照 エラーチェックの方法 『活用ガイド6章4

Q&A 集 その他-Q セーフモードで起動した』

• ドライブの構造上、メディアの傷、汚れ、ホコリ、チリ などにより読み出し/書き込みができなくなる場合があ ります。データなどを書き込む際は、メディアの状態を よくご確認ください。

..............

## ③ 使える DVD を確認しよう

お願い

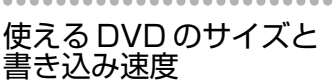

- 本製品のドライブでは、8cm、12cmのDVDのみ使用 できます。これら以外のDVDは使用しないでください。
- 使用可能なメディアの倍速と、本製品で可能な書き込み /書き換え速度は次のとおりです。

使用可能メディア

書き込み/書き換え速度

- 16倍速までの DVD-R / DVD+R ・4 倍速までの DVD-R DL
- 書き込み最大4倍速 書き込み最大2倍速
- ・8 倍速までの DVD+R DL
- ・6 倍速までの DVD-RW
- 書き込み最大2.4 倍速 書き換え最大4倍速 書き換え最大4倍速
- ・5 倍速までの DVD-RAM
- ・8 倍速までの DVD+RW 書き換え最大3倍速

これらより速い書き込み倍速に対応したメディアを使用 することはできません。

.....

#### 【 読み出しできる DVD 】

対応フォーマットによっては再生ソフトが必要な場合があ ります。

- DVD-ROM
- DVD-Video 映像再生用です。映画などが収録されています。
- DVD-R, DVD-R DL (format1)
- DVD+R、DVD+R DL
- DVD-RW
- DVD+RW DVD-RAM

#### 【書き込みできる DVD】

• DVD-R

書き込みは1回限りです。書き込まれたデータの削除・ 変更はできません。DVD-R は、DVD-R for General Ver2.0 規格に準拠したメディアを使用してください。

- DVD-RW DVD-RWは、DVD-RW Ver1.1 または Ver1.2 規格に 準拠したメディアを使用してください。
- DVD-R DL DVD-R DL は、DVD-R の記録層を2つにして、片面に 2層分の記録が可能な規格のことです。 既存の1層のDVD-Rメディアの記録容量4.7GBの約 1.8 倍となる、8.5GB 分の記録容量を実現します。例え ば、MPEG2の4Mbpsの映像データで、1層のDVD-Rメディアの時が約2時間分なら DVD-R DL は約3.6 時間分の記録が可能になります。 ただし、Format1対応のため追記ができません。1層の DVD-Rメディアに収まる容量のデータを保存する場合は、 追記できる DVD-R を使用することをおすすめします。
- DVD+R 書き込みは1回限りです。書き込まれたデータの削除・ 変更はできません。

#### • DVD+R DL

DVD+R DLとは、DVD+Rの記録層を2つにして、片 面に2層分の記録が可能な規格のことです。 既存の1層のDVD+Rメディアの記録容量4.7GBの約 1.8倍となる、8.5GB分の記録容量を実現します。例え ば、MPEG2の4Mbpsの映像データで、1層の DVD+Rメディアの時が約2時間分ならDVD+R DLは 約3.6時間分の記録が可能になります。

- DVD+RW
- DVD-RAM

DVD-RAM は、DVD-RAM Ver2.0、Ver2.1、Ver2.2 規格に準拠したメディアを使用してください。

#### 【DVD-RAM の種類】

DVD-RAM にはいくつかの種類があります。本製品のドラ イブで使用できる DVD-RAM は次のとおりです。

カートリッジタイプのメディアは、カートリッジから取り出 してドライブにセットしてください。両面ディスクで、読み 出し/書き込みする面を変更するときは、一度ドライブから メディアを取り出し、裏返してセットし直してください。

| ○:使用できる           | ×:使用できない |
|-------------------|----------|
| <br>DVD-RAM の種類   | 本製品の対応   |
|                   | 0        |
| カートリッジタイプ(取り出し不可) | ×        |
|                   | 0        |

\*1 一部の家庭用 DVD ビデオレコーダでは再生できない場合があ ります。

\*2 2.6GB、5.2GBのディスクは使用できません。

新品のDVD-RAMは、使用する目的にあわせて「フォーマット」という作業が必要です。

フォーマットとは、DVD-RAM にデータの管理情報(ファ イルシステム)を記録し、DVD-RAM を使えるようにする ことです。

フォーマットされていない DVD-RAM は、フォーマットし てから使用してください。

DVD-RAMのフォーマットについては、《おたすけナビ(検 索): DVD-RAMをフォーマットする》を確認してください。

## お願い DVD について

 DVD-RAM、DVD-RW、DVD-R、DVD+RW、 DVD+Rに書き込む際には、次のメーカのメディアを使用することを推奨します。

 DVD-RAM : 日立マクセル(株)

 DVD-RW : 日本ビクター(株)、三菱化学メディア(株)

 DVD-R : 松下電器産業(株)、太陽誘電(株)

 DVD-R DL : 三菱化学メディア(株)

 DVD+RW : 三菱化学メディア(株)、(株) リコー

 DVD+R : 三菱化学メディア(株)、(株) リコー

 DVD+R DL : 三菱化学メディア(株)

 Chromoson

 DVD+R DL : 三菱化学メディア(株)、(株) リコー

 DVD+R DL : 三菱化学メディア(株)

 Chromoson

 Chromoson

 DVD+R DL : 三菱化学メディア(株)

き込みができない場合があります。

- DVD-R、DVD+Rに書き込んだデータの消去はできません。
- DVD-RW、DVD+RWメディアは書き換え可能なメディ アですが、「TOSHIBA Disc Creator」で書き込んだ ファイルを変更したり、削除したりすることはできませ ん。ファイルの変更・削除が必要な場合は、まずDVD-RW、DVD+RWメディアの消去を行い、改めて必要な ファイルだけを書き込んでください。 「TOSHIBA Direct Disc Writer」でDVD-RW、 DVD+RWメディアに書き込んだファイルは、変更・削 除することができます。
- DVD-RW、DVD+RWの消去されたデータを復元することはできません。消去の際は、メディアの内容を十分に確認してから行ってください。
- 書き込み可能なドライブが複数台接続されているときには、書き込み・消去するメディアをセットしたドライブを間違えないよう十分に注意してください。
- DVD-RAM、DVD-RW、DVD-R、DVD+RW、 DVD+Rへの書き込みでは、ファイルの管理領域なども 必要になるため、メディアに記載された容量分のデータ を書き込めない場合があります。
- DVD-RW、DVD-Rへの書き込みでは、DVDの規格に 準拠するため、書き込むデータのサイズが約1GBに満 たない場合にはダミーのデータを加えて、最小1GBの データに編集して書き込みます。このため、実際に書き 込もうとしたデータが少ないにもかかわらず、書き込み 完了までに時間がかかることがあります。
- ハードディスクに不良セクタがあると書き込みに失敗するおそれがあります。定期的に「エラーチェック」でクラスタのチェックを行うことをおすすめします。

#### 参照 エラーチェックの方法 『活用ガイド 6 章 4 Q&A 集 その他 -Q セーフモードで起動した』

- ドライブの構造上、メディアの傷、汚れ、ホコリ、チリ などにより読み出し/書き込みができなくなる場合があ ります。データなどを書き込むときは、メディアの状態 をよくご確認ください。
- DVD-RAMをドライブにセットしたとき、システムが DVD-RAMを認識するまでに多少時間がかかります。

## **★**€

 市販のDVD-Rには業務用メディア(for Authoring)と 一般用メディア(for General)があります。業務用メ ディアはパソコンのドライブでは書き込みすることがで きません。

一般用メディア(for General)を使用してください。

- 市販のDVD-RAM、DVD-RW、DVD-R、DVD+RW、 DVD+Rには「for Data」と「for Video」の2種類が あります。映像を保存する場合や家庭用DVDビデオレ コーダとの互換性を重視する場合は「for Video」を使用 してください。
- 作成した DVD は、一部の家庭用 DVD ビデオレコーダや パソコンでは再生できないこともあります。また、作成 した DVD+R DL メディア、DVD-R DL メディアを再生 するときは、それぞれのメディアの読み取りに対応して いる機器を使用してください。

## ④ 使える HD DVD を確認しよう

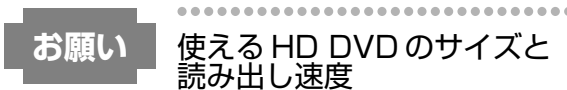

- 本製品のドライブでは、12cmのHD DVDのみ使用で きます。これ以外のHD DVDは使用しないでください。
- 使用可能なメディアの倍速と、本製品で可能な読み出し 速度は次のとおりです。
  - 使用可能メディア

#### 読み出し速度

・1 倍速までの

HD DVD-ROM、HD DVD 読み出し最大1倍速

これより速い読み出し倍速に対応したメディアを使用す ることはできません。

本製品のドライブで使用できる HD DVD は、次のメディア のみです。

【 読み出しできる HD DVD 】

対応フォーマットによっては再生ソフトが必要な場合があ ります。

- HD DVD ビデオディスク
   映像再生用です。映画などが収録されています。
- HD DVD-ROM(片面1層、片面2層ディスク)
- HD DVD (ツインフォーマットディスク)
   HD DVD と DVD の両方の記録層を持っています。

## ⑤ CD / DVD / HD DVD を使うとき (セット)

CD / DVD / HD DVD は、パソコン本体に装備されてい るドライブにセットして使用します。

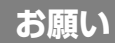

## 操作にあたって

- メディアアクセス (例/) LED、ディスクトレイ LEDが 点灯しているときは、イジェクトボタンを押したり、CD / DVD / HD DVD を取り出す操作をしないでください。CD / DVD / HD DVD が傷ついたり、ドライブが 壊れるおそれがあります。
- パソコン本体を持ち運ぶときは、ドライブに CD / DVD / HD DVD が入っていないことを確認してください。
   入っている場合は取り出してください。
- ディスクトレイ内のレンズおよびその周辺に触れないでください。ドライブの故障の原因になります。
- 電源が入っているときには、イジェクトホールを押さないでください。回転中のCD / DVD / HD DVDのデータやドライブが壊れるおそれがあります。

参照 イジェクトホールについて 「本節 ⑥ CD / DVD / HD DVD を使い終わったとき(取り出し)」

- ドライブのトレイを開けたときに、CD / DVD / HD DVD が回転している場合には、停止するまで CD / DVD / HD DVD に手を触れないでください。ケガのお それがあります。
- CD / DVD / HD DVD をディスクトレイにセットする ときは、無理な力をかけないでください。

- CD / DVD / HD DVD を正しくディスクトレイにセットしないと CD / DVD / HD DVD を傷つけることがあります。
- 本製品では、8cm、12cmのCD / DVDと、12cmの HD DVDのみ使用できます。これら以外のCD / DVD / HD DVD は使用できません。

## ★モ セットする前に確認しよう

- 傷ついたり汚れのひどいCD / DVD / HD DVD の場合 は、挿入してから再生が開始されるまで、時間がかかる 場合があります。汚れや傷がひどいと、正常に再生でき ない場合もあります。汚れをふきとってから再生してく ださい。
- CD / DVD / HD DVD の特性や CD / DVD / HD DVD への書き込み時の特性によって、読み出せない場合 もあります。

#### ドライブに関する表示

パソコンの電源が入っていて、ドライブが動作しているときは、次のLED が点灯します。

● メディアアクセス **③/**□ LED

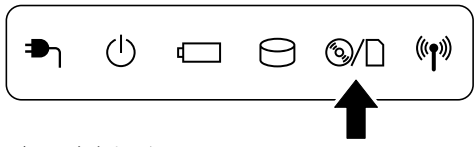

- ディスクトレイ LED 「本項」の手順2を確認してください。
- ┃ パソコン本体の電源を入れる
- 2 イジェクトボタンを押す

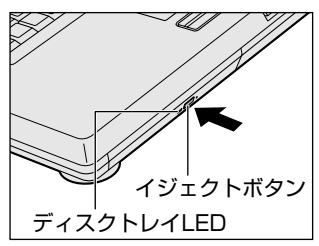

イジェクトボタンを押したら、ボタンから手を離して ください。ディスクトレイが少し出てきます(数秒か かることがあります)。

※ 購入したモデルによってイジェクトボタンの位置は異なり ます。

## 3 ディスクトレイを引き出す

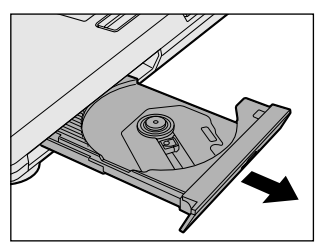

CD / DVD / HD DVD をのせるトレイがすべて出る まで、引き出します。

 4 文字が書いてある面を上にして、CD / DVD /
 HD DVD の穴の部分をディスクトレイの中央凸 部に合わせ、上から押さえてセットする

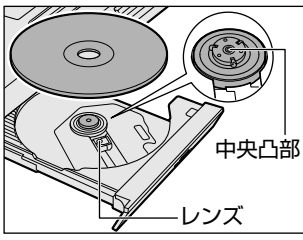

「カチッ」と音がして、セットされたことを確認してく ださい。

5 「カチッ」と音がするまで、ディスクトレイを押 し戻す

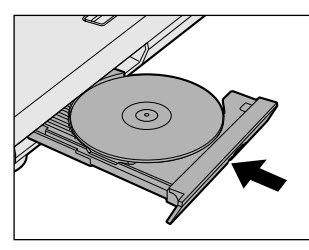

CD / DVD / HD DVD をセットすると、再生するア プリケーションや操作を選択する画面が表示されます。

#### 【「QosmioPlayer」を使うには】

本製品では、電源オフまたは休止状態のときに音楽 CD や DVD-Video などを挿入しても、「QosmioPlayer」が自動 的に起動し、再生を開始する機能には対応しておりません。 「QosmioPlayer」については、『オーディオ&ビジュアル ガイド』を参照してください。

## ⑥ CD / DVD / HD DVD を使い終わったとき(取り出し)

#### イジェクトボタンを使う場合

- **パソコン本体の電源が入っているか確認する** 電源が入っていない場合は電源を入れてください。
- **2 イジェクトボタンを押す** ディスクトレイが少し出てきます。
- **3** ディスクトレイを引き出す

CD / DVD / HD DVD をのせるトレイがすべて出るまで、引き出します。

4 CD / DVD / HD DVD の両端をそっと持ち、 上に持ち上げて取り出す

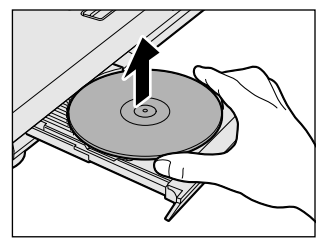

CD / DVD / HD DVD を取り出しにくいときは、中 央凸部を少し押してください。簡単に取り出せるよう になります。

## 5「カチッ」と音がするまで、ディスクトレイを押し戻す

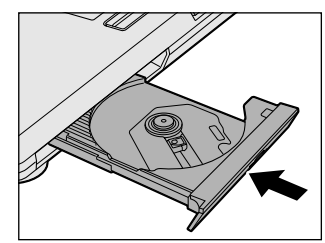

#### リモコンを使う場合

次の場合に、リモコンの[取り出し]ボタンを押すと、CD / DVD / HD DVD を取り出すことができます。

- Windows 動作中
- QosmioPlayer 動作中
- 電源が入っていない状態
- 休止状態

### ┃ リモコンの [取り出し] ボタンを押す

ディスクトレイが少し出てきます。 以降の操作は、「本項 イジェクトボタンを使う場合」 の手順3に進んでください。

### CD/DVD/HD DVDが出てこない場合

電源が入っていないときは、イジェクトボタンを押しても CD / DVD / HD DVD は出てきません。電源を入れてか ら、イジェクトボタンを押し、CD / DVD / HD DVD を 取り出してください。

次の場合は、電源が入っていても、イジェクトボタンまた はリモコンの[取り出し]ボタンを押した後すぐに CD / DVD / HD DVD は出てきません。

- 電源を入れた直後
- ディスクトレイを閉じた直後
- 再起動した直後
- ドライブ関係の LED が点灯しているとき

上記以外でCD / DVD / HD DVD が出てこない場合は、 次のように操作してください。

Windows 動作中の場合

CD / DVD / HD DVD を使用しているアプリケーショ ンをすべて終了してから、イジェクトボタンまたはリモ コンの[取り出し]ボタンを押してください。

- QosmioPlayer 動作中の場合 CD / DVDの再生を停止してから、イジェクトボタンまたはリモコンの[取り出し]ボタンを押してください。
- パソコン本体の電源が入らない場合

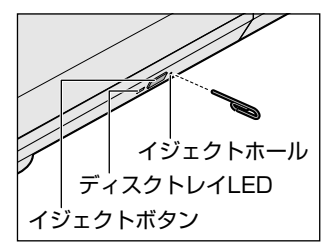

※購入したモデルによって イジェクトボタン、イ ジェクトホール、ディス クトレイ LED の位置は 異なります。

電源が入らない場合は、イジェクトホールを、先の細い 丈夫なもの(クリップを伸ばしたものなど)で押してく ださい。

参照
 CD / DVD / HD DVD が取り出せない場合
 「4 Q&A 集 CD / DVD / HD DVD
 -Q CD / DVD / HD DVD が取り出せない」

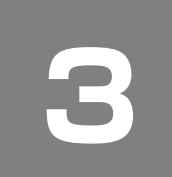

# HD DVD を観る

本製品では、ドライブにHD DVD ビデオディスクをセットして、迫力ある映像を楽しむことができます。 <sup>インタービデオ</sup> ウインディーブイディーエイティー マオー HD DVD ビデオディスク再生ソフトウェアとして、「InterVideo WinDVD HD™ for TOSHIBA」が用意されています。

## お願い HD DVD 再生機能について

- HD DVD は新技術を利用した新規格です。ディスク、その他のデジタル機器との接続、その他の互換性、動作に何らかの問題が生じる可能性があります。HD DVD-ROM ロゴは、ドライブが HD DVD の物理規格に対応していることを表すものであり、HD DVD ビデオの規格に対応していることを表すものではありません。本機は、DVD フォーラムの規格の定める HD DVD のビデオ規格のアドバンスト機能のうち、ピクチャーインピクチャー、ネットワークダウンロード等の機能には対応しておりません。HD DVD のコンテンツによっては、画面の動きがスムーズでなくなったり、パフォーマンスが落ちる場合があります。
- 本機の HD DVD 再生機能は次世代著作権保護技術 AACS (Advanced Access Content System) に対応しています。 HD DVD を継続的にお楽しみいただくためには、本機に含まれている AACS キーの更新が必要となります。 東芝はご購入から5年間、キーの更新を無償で提供いたしますが、その後は InterVideo 社の定める条件に基づきキーの 更新が提供されます。
  - なお、更新の際にはインターネット接続が必要です。
- HD DVD 再生機能はコンテンツ内蔵のプログラムに従って作動しますので、コンテンツによって、操作方法、操作時の 画面、効果音、アイコンなどの機能・動作は、それぞれ異なる場合があります。これらの詳細は、コンテンツに添付され ている取扱説明書を参照されるか、発売メーカーに直接お問い合わせください。

お願い

## HD DVD ビデオディスクの再生にあたって

- HD DVD ビデオディスクの再生には、「InterVideo WinDVD HD」を使用してください。「InterVideo WinDVD」、 「QosmioPlayer」、「Windows Media Player」やその他市販ソフトを使用して HD DVD ビデオディスクの再生はできません。
- HD DVD ビデオディスク再生ソフト「InterVideo WinDVD HD」は、HD DVD ビデオディスク再生専用です。DVD の再生はサポートしていません。
- HD DVD ビデオディスク再生時は、必ず AC アダプタを接続してください。省電力機能が働くと、スムーズな再生ができない場合があります。
- 使用する HD DVD ビデオディスクのタイトルによっては、コマ落ちする場合があります。
- HD DVD ビデオディスクを再生する前に、他のアプリケーションを終了させてください。また、再生中には他のアプリケーションを起動させたり、他の操作は行わないでください。
   再生中に、常駐しているプログラムの画面やアイコンなどがちらつく場合は、「InterVideo WinDVD HD」を最大表示にしてください。
- ●「Qosmio AV Center」などのアプリケーションでテレビ番組を録画中は、HD DVD ビデオディスクを再生しないでく ださい。HD DVD ビデオディスクの再生およびテレビ番組の録画が正しく動作しない場合があります。また、HD DVD ビデオディスク再生中に、予約していた録画が開始されると、HD DVD ビデオディスクの再生およびテレビ番組の録画 が正しく動作しない場合がありますので、録画予約されていない時間帯にHD DVD ビデオディスクの再生をしてくださ い。
- 外部ディスプレイまたはテレビに表示する場合は、HDMI 端子ケーブルを使用して HDMI 出力端子に機器を接続し、再 生する前にあらかじめ表示装置を切り替えてください。
- HD DVD ビデオディスクの映像は、本体液晶ディスプレイまたは HDMI 出力端子に接続したテレビのみに表示できます。S-Video 出力コネクタに接続したテレビや、RGB コネクタに接続した外部ディスプレイには、表示させることはできません。また、本体液晶ディスプレイと外部ディスプレイまたはテレビへの同時表示(クローン表示、デュアルビュー(Dualview)表示)はできません。

参照 HDMI出力端子への接続、表示装置の切り替え 「本節 ③ パソコンを HD DVD プレーヤ代わりに使う」

- HD DVD ビデオディスクの再生を開始するまでに、時間がかかる場合があります。
- HD DVD (ツインフォーマットディスク)を再生する場合は、デスクトップ上の「WinDVD 起動メニュー」アイコンか ら起動してください。「InterVideo WinDVD HD」では HD DVD (ツインフォーマットディスク)の HD DVD 層のみ 再生可能です。

その他の注意については、「Readme」に記載しています。 「Readme」の起動は、[スタート]→[すべてのプログラム]→[WinDVD HD for TOSHIBA]→[readme1st.txt] をクリックしてください。

## 🕕 InterVideo WinDVD HDを起動する

[InterVideo WinDVD HD] を起動する方法は、次のとおりです。

■ Windows が起動している状態で、ドライブに HD DVD ビデオディスクをセットする アプリケーションを選択する画面が表示された場合は、[キャンセル] ボタンをクリックしてください。 参照 HD DVD のセットについて 「3-⑤ CD / DVD / HD DVD を使うとき (セット)」

## **2** リモコンの [HOME] ボタンを押す

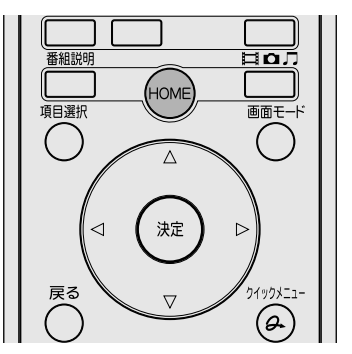

「Qosmio AV Center」が起動します。

HOME

Δ

決定

Нол

3 リモコンの方向ボタンで、[CD / DVD / HD DVD]を選択し、[決定] ボタンを押す

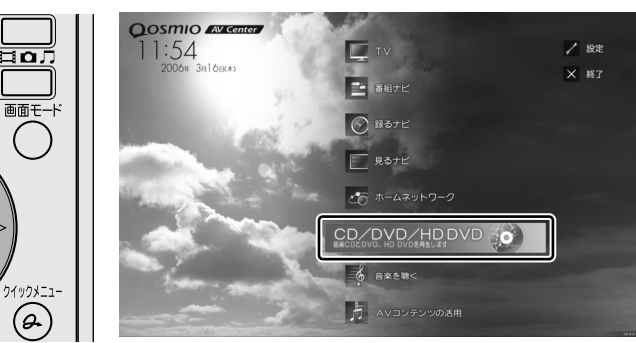

「InterVideo WinDVD HD」が起動します。

 $\triangleright$ 

(&`

HD DVD (ツインフォーマットディスク)をセットしている場合は、「WinDVD 起動メニュー」が起動します。 |参照 > 「本項 役立つ操作集 再生するアプリケーションを選択する」

#### <u>ل</u>ة -メモ

番組説明

項目選択

戻る

<1

- 「InterVideo WinDVD HD」は、 [スタート] → [すべてのプログラム] → [WinDVD HD for TOSHIBA] → [WinDVD HD for TOSHIBA] をクリックしても起動できます。
- 「InterVideo WinDVD HD」は、手順1の後でリモコンの [CD/DVD] ボタンを押して起動することもできます。
- 「InterVideo WinDVD HD」は、手順1の後でフロントオペレーションパネルの [CD/DVD] ボタンを押して起動する こともできます。

## (ご) 役立つ操作集

#### 再生するアプリケーションを選択する

HD DVD (ツインフォーマットディスク)を再生するときは、「WinDVD × 起動メニュー」を使用して、再生するアプリケーションを選択してください。 😭 WinDVD 起動メニ リモコンで操作する場合は、リモコンの方向ボタンで、「HD DVD」または 「DVD」を選択し、[決定] ボタンを押してください。 HD DVD HD DVD: HD DVD ビデオディスクを再生するとき [InterVideo WinDVD HD] が起動します。 DVD DVD : DVD-Video を再生するとき 「InterVideo WinDVD」が起動します。 「WinDVD 起動メニュー」は、デスクトップ上の [WinDVD 起動メニュー] アイコン( 🌈 )をダブルクリックする と起動できます。 また、次のときに HD DVD(ツインフォーマットディスク)がドライブにセットされている場合は、「WinDVD 起動 メニュー」が自動的に起動します。 • [Qosmio AV Center] で [CD / DVD / HD DVD] を選択したとき リモコンの [CD/DVD] ボタンを押したとき ● フロントオペレーションパネルの [CD/DVD] ボタン、[再生/一時停止] ボタンを押したとき 「WinDVD 起動メニュー」を起動すると、ドライブにセットされているディスクによって、次の動作を行います。 HD DVD ビデオディスクがセットされている場合 :「WinDVD HD」を起動\*1 HD DVD(ツインフォーマットディスク)がセットされている場合 :「WinDVD 起動メニュー」 画面を表示 DVD-Video または DVD-VR ディスクがセットされている場合 :「WinDVD | を起動\* <sup>1</sup> HD DVD ビデオディスクまたは DVD-Video または DVD-VR ディスク以外がセットされている、 または何もセットされていない場合: [WinDVD 起動メニュー] 画面を表示

\*1 [WinDVD 起動メニュー] 画面は表示されません。

## ② InterVideo WinDVD HDを使う

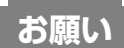

## 「WinDVD HD」の使用にあたって

- HD DVDの規格にはAボタン、Bボタン、Cボタン、Dボタンが定義されており、ソフトによって、「Aボタンを押して ください」などのようなメッセージを表示します。
   このとき、「InterVideo WinDVD HD」では、リモコンの次のボタンまたはキーボードの次のキーを押してください。
- A ボタン: リモコンの A ボタン/キーボードの(F3)キー B ボタン: リモコンの B ボタン/キーボードの(F4)キー
  - Cボタン:リモコンのCボタン/キーボードの(F5)キー
  - Dボタン:リモコンのDボタン/キーボードの(F6)キー
- キーボードの(A)キー、(B)キー、(C)キー、(D)キーは使用できません。
- 再生する HD DVD ビデオディスクやシーンによっては、画面の表示や使用できる機能が一部異なる場合があります。
- 操作ボタン(リモコンやフロントオペレーションパネルでの操作も含みます)の一部は、機能に対応している場合のみ使用できます。

「InterVideo WinDVD HD」を起動すると、表示エリアと、その下部に WinDVD HD プレーヤー パネルが表示されます。

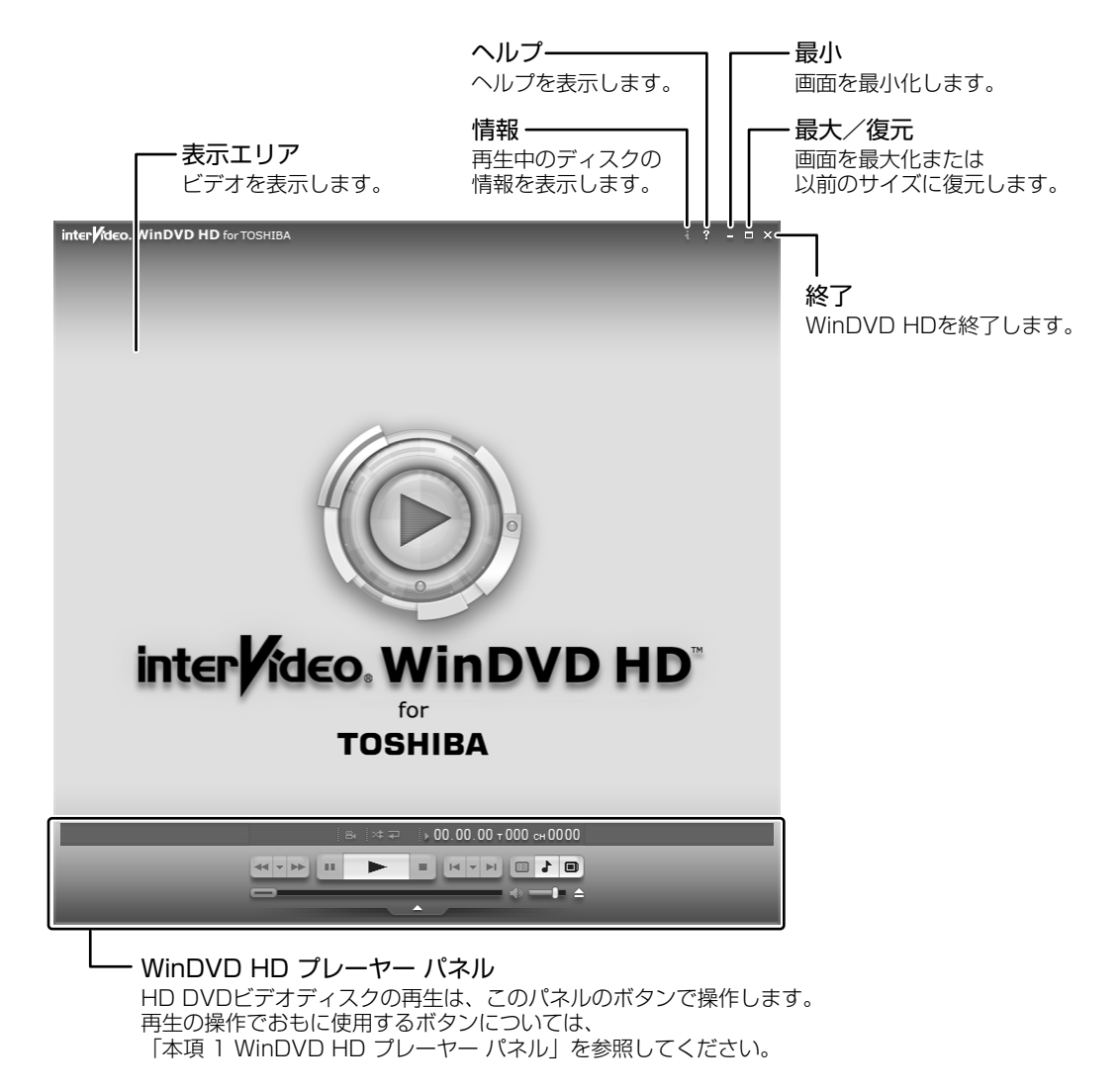

## ヘルプの起動方法

### 表示エリアの [ヘルプ] ボタン( ? )をクリックする

#### お問い合わせ先

「InterVideo WinDVD HD」、「WinDVD 起動メニュー」のお問い合わせは、東芝 PC あんしんサポート(巻末参照)へお 願いいたします

## 1 WinDVD HD プレーヤー パネル

HD DVD ビデオディスク再生のときは、おもに次のボタンを使用します。 各ボタンの詳細については、ヘルプを確認してください。

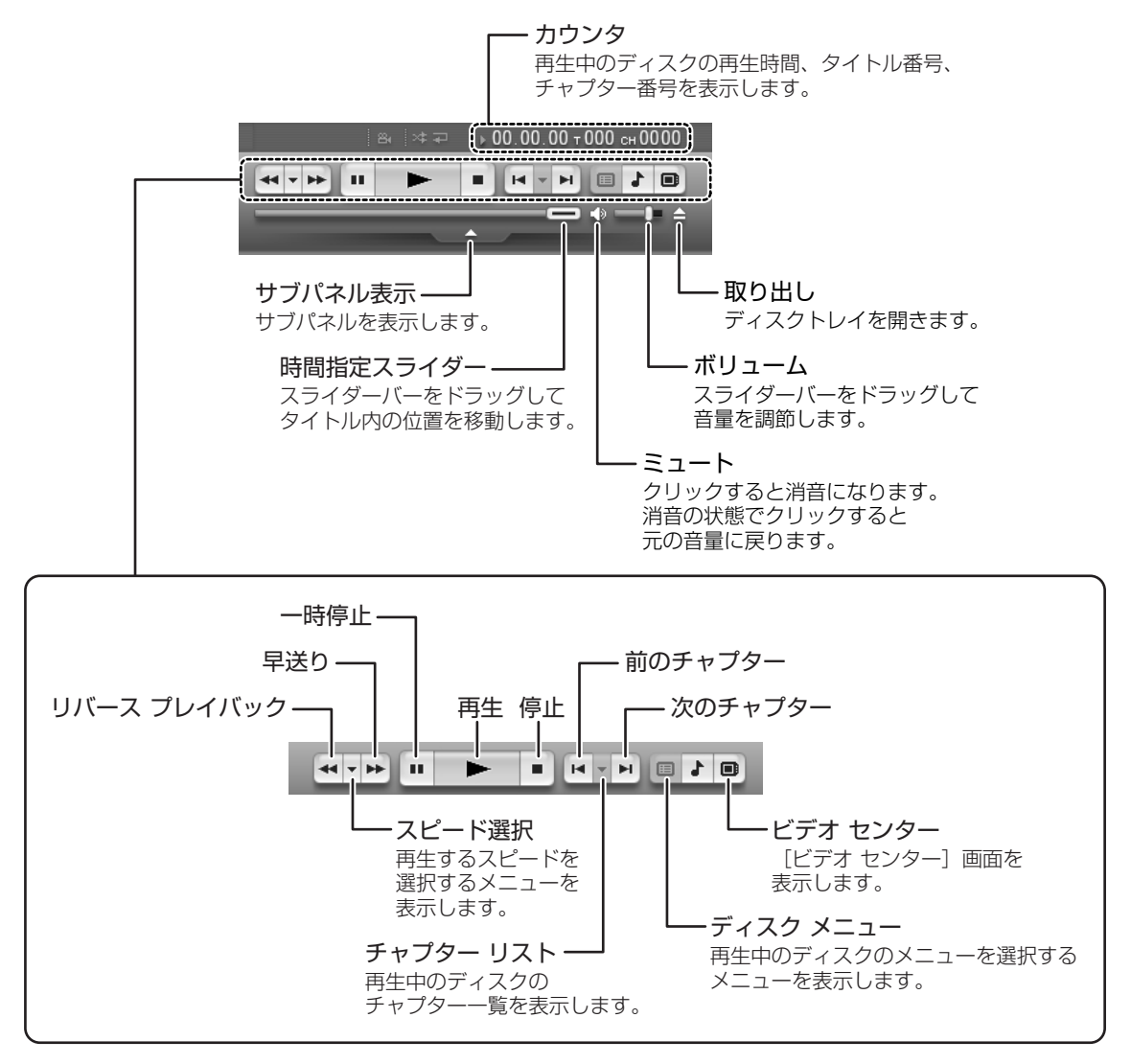

## 2 リモコンで操作する

同梱のリモコンを使って再生操作することができます。 リモコンでの操作方法は、「InterVideo WinDVD」の場合と同様です。

参照 『オーディオ&ビジュアルガイド 付録 3 リモコン操作一覧 (Windows XP)』

## 3 フロントオペレーションパネルで操作する

フロントオペレーションパネルを使用すると簡単に操作することができます。ここでは、次のボタンについて説明します。

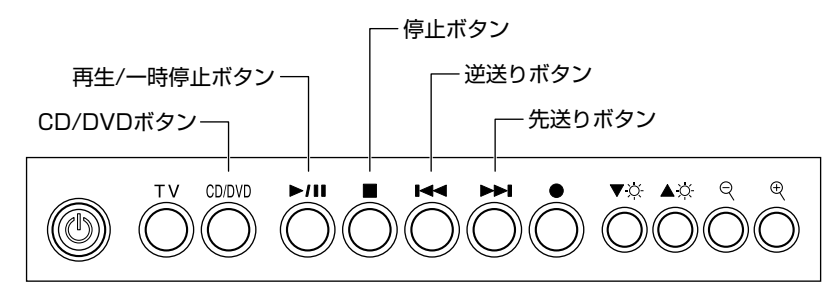

## ボタンの操作方法

操作するボタンを、指で押してください。押したボタンに割り当てられている機能を実行します。ボタンに割り当てられて いる機能は「東芝コントロール」で変更できます。詳しくは、《おたすけナビ(検索):ボタンに割り当てるアプリケーショ ンを変更する》を参照して、設定を変更してください。

お願い 操作に

## 操作にあたって

● ボタンを強く押さえたり、ボールペンなどの先の鋭いものを使わないでください。ボタンが故障するおそれがあります。

## ボタンの機能

それぞれのボタンの機能は、次のようになっています。

| CD/DVD<br>ボタン        | <ul> <li>音楽や映像を再生するアプリケーションを起動します。起動するアプリケーションは、ドライブにセットされているディスクによって、次のものです。</li> <li>HD DVDビデオディスクがセットされている場合</li> <li>WinDVD HD</li> <li>HD DVD (ツインフォーマットディスク)がセットされている場合</li> <li>WinDVD 起動メニュー</li> <li>DVD-Video または DVD-VR ディスクがセットされている場合</li> <li>WinDVD *</li> <li>HD DVDビデオディスクまたは DVD-Video または</li> <li>DVD-VR ディスク以外がセットされている、</li> <li>または何もセットされていない場合: RoomStylePlayer*</li> <li>パソコン本体に電源が入っていない、または休止状態の場合は、「QosmioPlayer*」の次の機能を起動します。</li> <li>CD がセットされている場合: QosmioPlayer (CD) *</li> <li>DVD がセットされている場合: QosmioPlayer (DVD) *</li> </ul> |
|----------------------|----------------------------------------------------------------------------------------------------|
| <br>再生 / 一時停止<br>ボタン | <ul> <li>音楽や映像を再生するアプリケーションを起動します。起動するアプリケーションは、ドライブにセットされているディスクによって、次のものです。</li> <li>HD DVDビデオディスクがセットされている場合</li> <li>WinDVD HD</li> <li>HD DVD (ツインフォーマットディスク)がセットされている場合</li> <li>WinDVD 起動メニュー</li> <li>DVD-Video または DVD-VR ディスクがセットされている場合</li> <li>WinDVD *</li> <li>HD DVD ビデオディスクまたは DVD-Video または</li> <li>DVD-VR ディスク以外がセットされている、</li> <li>または何もセットされていない場合: RoomStylePlayer*</li> <li>すでに再生するアプリケーションが起動している場合には、一時停止または一時停止を解除します。</li> <li>また「QosmioPlayer*(TV)」を起動しているときに押すと、録画したテレビ映像がある場合は、その</li> <li>映像を再生します。</li> </ul>                     |
| ーー<br>停止ボタン          | そのとき操作しているアプリケーションを、停止します。<br>このボタンは、「WinDVD HD」「RoomStylePlayer*」「WinDVD*」「QosmioPlayer(TV)*(録<br>画、再生時のみ)」「QosmioPlayer(CD)*」「QosmioPlayer(DVD)*」に対して、操作可能です。                                                                                                    |
|                      |                                                                                                    |

\* 「QosmioPlayer (QosmioPlayer (TV)、QosmioPlayer (CD)、QosmioPlayer (DVD) を含む)」、「RoomStylePlayer」、 「WinDVD」については『オーディオ&ビジュアルガイド』を参照してください。

| 逆送りボタン | そのとき再生している音楽や映像のトラック/チャプタを 1 つ前またはトラック/チャプタの先頭に戻<br>します。<br>このボタンは、「WinDVD HD」「RoomStylePlayer *」「WinDVD *」「QosmioPlayer(CD)*」<br>「QosmioPlayer(DVD)*」に対して、操作可能です。 |
|--------|----------------------------------------------------------------------------------------------------|
| 先送りボタン | そのとき再生している音楽や映像のトラック/チャプタを 1 つ進めます。<br>このボタンは、「WinDVD HD」「RoomStylePlayer*」「WinDVD *」「QosmioPlayer(CD)*」<br>「QosmioPlayer(DVD)*」に対して、操作可能です。                       |

\* 「QosmioPlayer (QosmioPlayer (TV)、QosmioPlayer (CD)、QosmioPlayer (DVD)を含む)」、「RoomStylePlayer」、 「WinDVD」については『オーディオ & ビジュアルガイド』を参照してください。

フロントオペレーションパネルのTVボタン、録画ボタン、輝度-ボタン、輝度+ボタン、文字縮小ボタン、文字拡大ボタンについては、『活用ガイド』を確認してください。

|参照 | 『活用ガイド | 章 |-①-2 電源スイッチ、フロントオペレーションパネル』

## ③ パソコンを HD DVD プレーヤ代わりに使う

パソコンの「InterVideo WinDVD HD」で再生している映像を、HDMI 入力端子があるテレビにも表示することができます。

## お願い

● HD DVD ビデオディスクの映像は、本体液晶ディスプレイまたは HDMI 出力端子に接続したテレビのみに表示できます。S-Video 出力コネクタに接続したテレビや、RGB コネクタに接続した外部ディスプレイには、表示させることはできません。

#### 【接続の前に】

テレビを接続するときは、『テレビに付属の取扱説明書』もあわせて確認してください。

#### ● 接続できるテレビ

HDMI 入力端子があるテレビを接続できます。 接続する HDMI 端子ケーブルは、市販のものを使用してください。 すべての HDMI 入力端子があるテレビの動作確認は行っていません。したがって、すべての HDMI 入力端子があるテレ ビへの表示は保証できません。テレビによっては正しく表示されない場合があります。

### 1 パソコンに接続する

テレビとパソコン本体の電源を切った状態で接続してください。

┃ HDMI 端子ケーブルのプラグをパソコン本体の HDMI 出力端子に差し込む

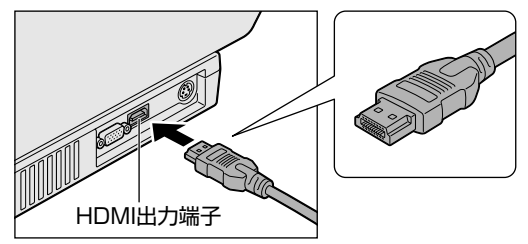

2 HDMI 端子ケーブルのもう一方のプラグをテレビの HDMI 入力端子に差し込む

### 3 テレビの電源を入れてから、パソコン本体の電源を入れる

音声は、テレビ側とパソコン本体側の両方から出力されます。パソコン本体から音声を出力したくない場合は、ボ リュームダイヤルや(FN)+(ESC)キーでパソコン本体の音量をミュート(消音)に設定してください。 「ボリュームコントロール」の [WAVE]を操作すると、テレビ側とパソコン本体側の両方から出力する音量を調整し ます。

## 2 表示を切り替える

HD DVD ビデオディスクの映像を表示するには、次の表示方法があります。 表示方法は、表示装置の切り替えを行うことで変更できます。

【本体液晶ディスプレイだけに表示/テレビだけに表示】 いずれかの表示装置にのみ、デスクトップ画面を表示します。

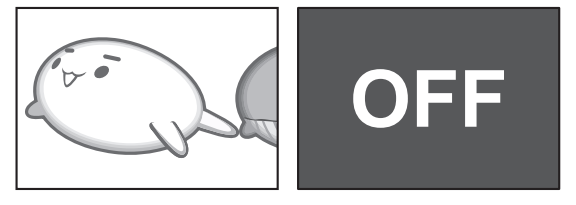

テレビに表示するには次の設定を行ってください。設定を行わないと、テレビには表示されません。

お願い

操作にあたって

● 必ず、HD DVD ビデオディスクを再生する前に、表示装置の切替えを行ってください。再生中は表示装置を切り替えな いでください。

- 次のようなときには、表示装置を切り替えないでください。
  - ・データの読み出しや書き込みをしている間
  - ・通信を行っている間
- Clone(クローン)表示、デュアルビュー(Dualview)表示(拡張表示)しているときは HD DVD ビデオディスクは 再生することができません。本体液晶ディスプレイまたはテレビのどちらかだけに表示してください。

| 方法 1 - | [画面のプロパティ] | で設定する |
|--------|------------|-------|
|--------|------------|-------|

- 📘 [コントロールパネル]を開き、[ 😰 デスクトップの表示とテーマ]をクリックする
- 2 [ 🛸 画面] をクリックする

[画面のプロパティ] 画面が表示されます。

- 3 [設定] タブで [詳細設定] ボタンをクリックする
- 4 [GeForce Go 7600] タブで次のいずれかに設定する

[設定方法] に進んでください。

| <ul> <li>マルチモニタ)と NVIDIA GeForce Go 7600のプロパティ</li> <li>? ×</li> </ul>                                                                                                    |
|----------------------------------------------------------------------------------------------------|
| 全般 アダプタ モニタ トラブルシューティング 色の管理 🚳 GeForce Go 7600                                                                                                    |
| パン・ロート (1000) (1000) |
| nView 1 つのディスブレイ 💙<br>現在のディスブレイ: 💐 デジタル フラット パネル 💙                                                                                                    |
|                                                                                                    |
| GeForce Go 7600         デパイス設定空>>           OK         キャンセル         池用公                                                                                                    |

【メッセージについて】

設定の途中で、次のメッセージが表示された場合は、[OK]または [はい] ボタンをクリックしてください。

- [ディスプレイ設定] 画面

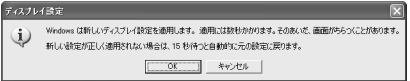

• [ディスプレイ設定の確認] 画面

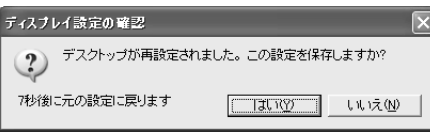

#### 【設定方法】

- 本体液晶ディスプレイだけに表示
  - ① [nView] で [1つのディスプレイ] を選択する
  - ② [現在のディスプレイ] で [デジタル フラットパネル] を選択する
  - ③ [OK] ボタンをクリックする
- HDMI 出力端子に接続したテレビだけに表示
  - ① [nView] で [1つのディスプレイ] を選択する
  - ② [現在のディスプレイ] で [HDMI 表示デバイス] \* 1 を選択する
  - ③ [OK] ボタンをクリックする
  - \*1 [HDMI 表示デバイス」部分に、接続しているテレビの名前が表示されています。また、[HDMI 表示デバイス] アイコンにポイ ンタをあわせると、「DVI モニタ」として表示されます。

#### 5 [画面のプロパティ] 画面で [OK] ボタンをクリックする

## 方法2-(FN)+(F5)キーを使う

(FN)+(F5)キーを押して、表示装置を切り替えることもできます。

参照 詳細について 『活用ガイド 3章 5-2-方法2-FN+F5キーを使う』

## ④ 状況にあわせて画質を調整する

本製品には、HD DVD ビデオディスクの映像を再生するときに高画質化処理を行う機能(QosmioEngine)が搭載されています。

## 1 高画質化処理

「InterVideo WinDVD HD」を使用して、HD DVD ビデオディスクを再生しているとき、自動的に高画質化処理が行われます。切り替えの操作は必要ありません。

## お願い

- 「InterVideo WinDVD HD」を使用して映像を再生しているとき、字幕などの文字情報が粗く表示される場合があります。
- ●「InterVideo WinDVD HD」を使用して映像を再生しているとき、再生しているデータにノイズがある場合は、強調して表示されます。

## 表示の対応

高画質化処理を行った表示は、本体液晶ディスプレイのみ対応しています。パソコン本体にテレビを接続して表示している 場合、テレビは高画質化処理を行わない通常表示です。映像再生中の表示は次のような対応です。

◎:高画質化処理を行った表示 ○:高画質化処理を行わない通常表示 ×:表示しない

|                | WinDVD HD 使用中 |
|----------------|---------------|
| <br>本体液晶ディスプレイ | 0             |
| テレビ            | 0             |
|                | ×             |
| 同時表示           | ×             |

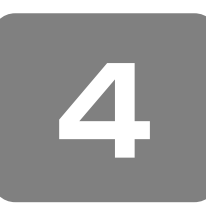

## Q&A集

Α

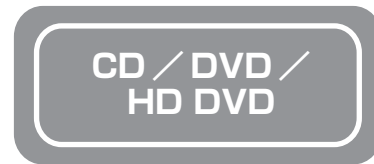

\* 『活用ガイド 6章 4 Q&A 集 CD / DVD』を、次の内 容に読み換えてください。

CD / DVD / HD DVD にアクセスできない

- A ディスクトレイがきちんとしまっていない場合は、 カチッと音がするまで押し込んでください。
- 参照 CD / DVD / HD DVD のセット「2-⑤ CD / DVD / HD DVDを使うとき(セット)」

- A CD / DVD / HD DVD がきちんとセットされて いない場合は、ラベルの面を上にして、水平にセッ トしてください。
  - ディスクトレイ内に異物がある場合は、取り除いて ください。

何かはさまっていると、故障の原因になります。

CD / DVD / HD DVD が汚れている場合は、乾燥した清潔な布でふいてください。

それでも汚れが落ちなければ、水または中性洗剤で 湿らせた布でふき取ってください。

 CD / DVD / HD DVDの手入れ
 『セットアップガイド 6章 3 日常の取り扱いと
 お手入れ

 (HD D)(D については CD / D)(D の詳明と同様

(HD DVD については CD / DVD の説明と同様 です)

CD / DVD / HD DVD を認識していない可能性 があります。

メディアアクセス LED、ディスクトレイ LED が点 滅している間は、まだ認識されていません。 消灯するまで待って、もう 1 度アクセスしてくだ さい。

#### Q メディアアクセス LED、 ディスクトレイ LED が消えない

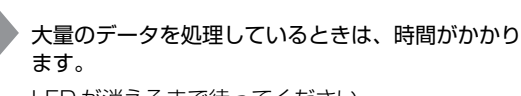

LED が消えるまで待ってください。 どうしても消えないときは作業を中断し、(CTRL)+ (ALT)+(DEL)キーを押して再起動してください。 この場合、保存されていないデータは消失します。

#### 参照 再起動の方法

『活用ガイド 6 章 4 Q&A 集 キーボード-

Qどのキーを押しても反応しない

設定はあっているが、希望の文字が入力できない』

再起動できない場合は、電源スイッチを5秒以上 押し、電源を切ってから、もう1度電源を入れて ください。この場合、保存されていないデータは消 失します。

再起動後、同じ操作を行っても、LEDが消えない場合は、電源を切り、保守サービスに連絡してください。

## $\, {f Q}\,$ CD / DVD / HD DVD が取り出せない

(リモコンの [取り出し] ボタンを押して、CD / DVD / HD DVD を取り出す場合)

 リモコンが正しく操作できる環境になっていない場合は、リモコンの [取り出し] ボタンを押しても、 CD / DVD / HD DVD は出てきません。

①リモコンが無効に設定されていたり、リモコンの 電池が消耗している可能性があります。リモコン が正しく操作できるように調整してください。

参照 リモコン操作ができない

- 『オーディオ & ビジュアルガイド 17 Q&A 集』
- ②パソコンが次の状態になっていることを確認し、[取り出し] ボタンを押してください。
- Windows 動作中
- QosmioPlayer 動作中
- 電源が入っていない状態
- 休止状態

Δ

(パソコン本体のイジェクトボタンを押して、 CD / DVD / HD DVD を取り出す場合)

パソコン本体の電源が入っていないと、イジェクト ボタンを押しても CD / DVD / HD DVD は出て きません。

電源を入れてから、イジェクトボタンを押してくだ さい。

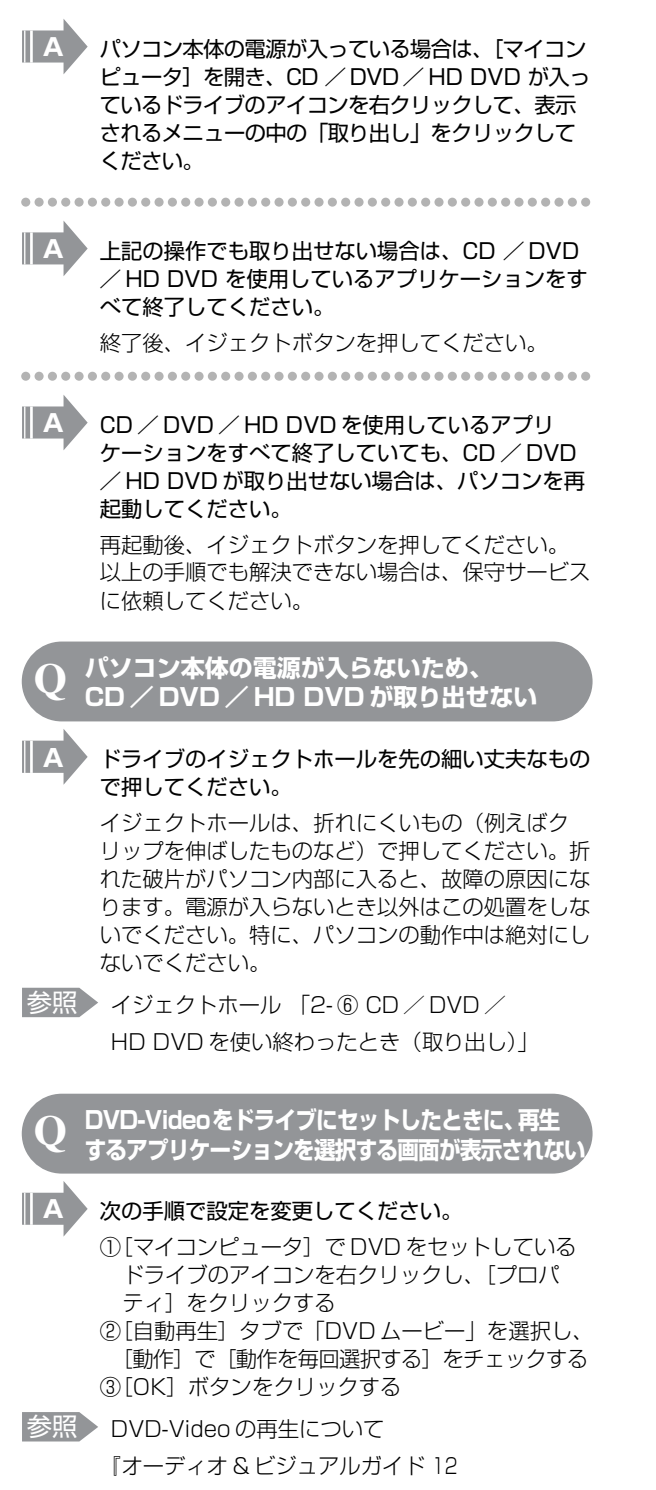

DVD の映画や映像を観る』

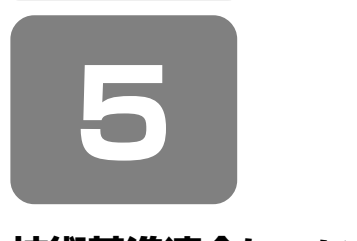

# 技術基準適合について

## **FCC** information

Product name : Qosmio G30 Model number : PQG31\*

# FCC notice "Declaration of Conformity Information"

This equipment has been tested and found to comply with the limits for a Class B digital device, pursuant to Part 15 of the FCC rules. These limits are designed to provide reasonable protection against harmful interference in a residential installation. This equipment generates, uses and can radiate radio frequency energy and, if not installed and used in accordance with the instructions, it may cause harmful interference to radio communications. However, there is no guarantee that interference will not occur in a particular installation. If this equipment does cause harmful interference to radio or television reception, which can be determined by turning the equipment off and on, the user is encouraged to try to correct the interference by one or more of the following measures:

- Reorient or relocate the receiving antenna.
- Increase the separation between the equipment and receiver.
- Connect the equipment into an outlet on a circuit different from that to which the receiver is connected.
- Consult the dealer or an experienced radio/TV technician for help.

**WARNING**: Only peripherals complying with the FCC rules class B limits may be attached to this equipment. Operation with non-compliant peripherals or peripherals not recommended by TOSHIBA is likely to result in interference to radio and TV reception. Shielded cables must be used between the external devices and the computer's RGB connector, USB connector, i.LINK(IEEE1394) connector and Microphone jack. Changes or modifications made to this equipment, not expressly approved by TOSHIBA or parties authorized by TOSHIBA could void the user's authority to operate the equipment.

## FCC conditions

This device complies with Part 15 of the FCC Rules. Operation is subject to the following two conditions:

- 1. This device may not cause harmful interference.
- 2. This device must accept any interference received, including interference that may cause undesired operation.

## Contact

Address : TOSHIBA America Information Systems, Inc. 9740 Irvine Boulevard Irvine, California 92618-1697 Telephone : (949) 583-3000

TOSHIBA

EU Declaration of Conformity

TOSHIBA declares, that the product: PQG31\* conforms to the following Standards:

| "The product complies with   |
|------------------------------|
| the requirements of the Low  |
| Voltage Directive 73/23/EEC, |
| the EMC Directive 89/336/    |
| EEC and the R&TTE            |
| Directive 1999/5/EEC."       |
|                              |

This product is carrying the CE-Mark in accordance with the related European Directives. Responsible for CE-Marking is TOSHIBA Europe, Hammfelddamm 8, 41460 Neuss, Germany.

## TOSHIBA HD DVD-ROM ドライブ TS-L802A (HD DVD-ROM ドライブ ) 安全にお使いいただくために

本装置を正しくご使用いただくために、この説明書をよくお読みください。 また、お読みになった後は、必ず保管してください。

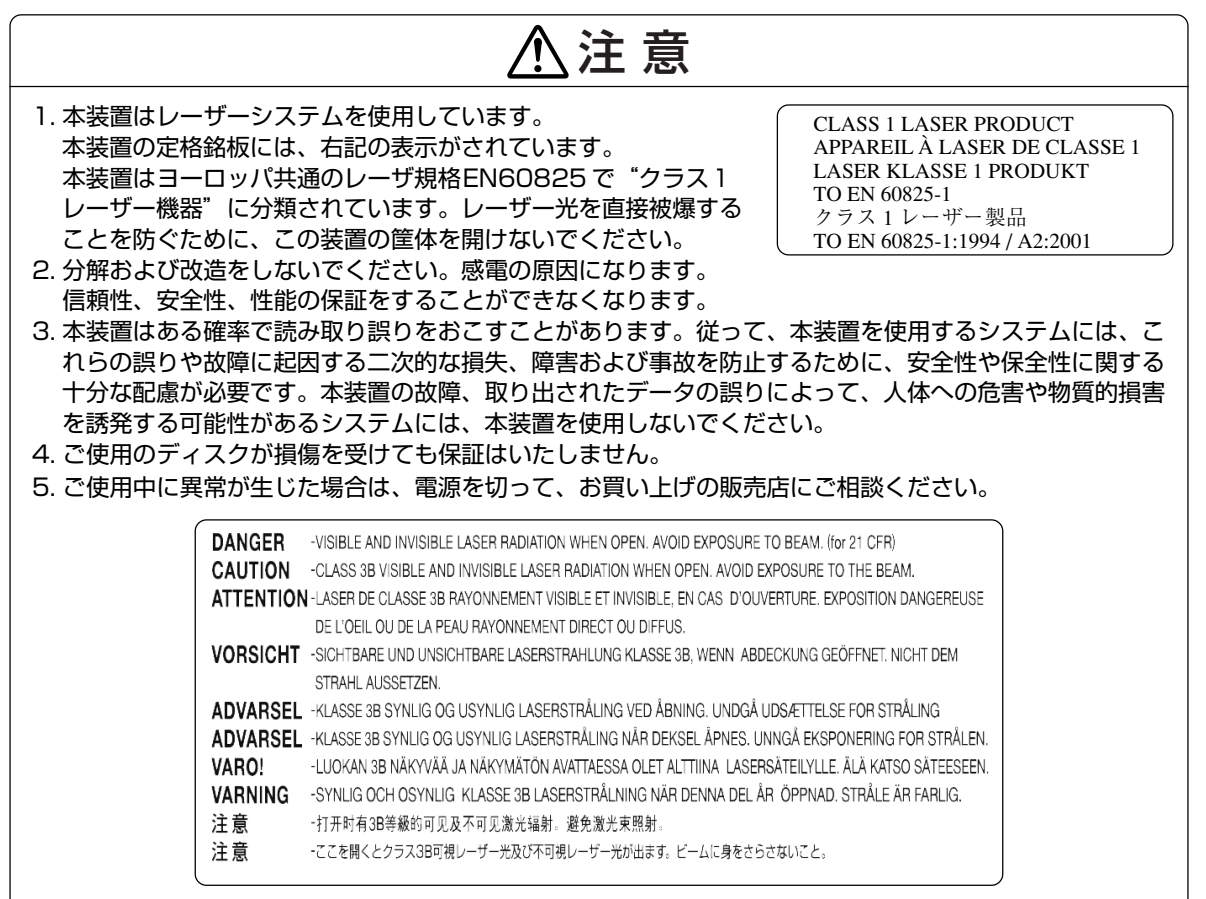

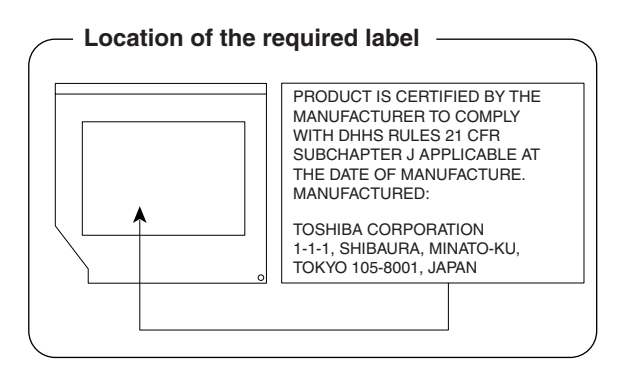